FUTURE ONE

# MoneyOneリリース情報 2020年5月

# <u>2020年5月21日 修正版</u>

## <u>FutureOne株式会社</u>

Confidential Copyright © 2020 by Future One, Inc. Japan

目次

- 1. F5-1【法人税の達人データ出力】令和2年度版形式での出力に対応
  - ⇒5月下旬にリリースが予定されている「法人税の達人 令和2年度版」 でデータ取込できる形式で 法人税の達人データを出力できるように対応します。
- 2. プロジェクト項目の入力制限機能

⇒科目マスタに、プロジェクト管理設定ができるようにします。 プロジェクト期間外でも入力できるようにします。

3. F1-4 (新規追加)プロジェクト別元帳

⇒プロジェクト別元帳を新規追加します。

4. F1-4 (新規追加)プロジェクト損益一覧表

⇒試算表マスタを基にプロジェクト損益一覧表を追加します。

#### 5. F1-4 (新規追加)プロジェクト別残高一覧表

⇒科目別プロジェクト残高一覧表を追加します。 プロジェクト別科目残高一覧表を追加します。

6. 総勘定元帳のプロジェクト項目追加

⇒自プロジェクト項目を絞り込めるように項目追加します。 表示されているプロジェクト項目を絞り込めるように、絞込項目を追加します

#### ※2~6の機能につきましては、【企業登録】のオプション利用欄で、「プロジェクト」に チェックを入れた企業でご使用になれます。

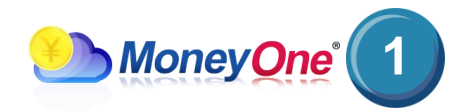

### 1-1. 【法人税の達人データ出力】令和2年度版形式での出力に対応

#### 内容

#### 5月下旬にリリースが予定されている「法人税の達人 令和2年度版」でデータ取込できる形式で 法人税の達人データを出力できるように対応します。

【対応画面】F5-1 法人税の達人データ出力

| 決算書マスタ登録 Ver101テスト                               | - !                            |                | NTTデータ社の「注人税の              | 幸人」に連進すスため             |  |
|--------------------------------------------------|--------------------------------|----------------|----------------------------|------------------------|--|
| ファイル (E) 編集 (E) 表示 (Y) 設定 (S) ヘルブ (H)            |                                |                |                            | ミベ」に建成するため<br>スデータの形式け |  |
| 決算書マスタ登録 2019年1月~12月                             |                                |                |                            |                        |  |
| 年度 2018年1月~12月 三 表示 2006年度形式 通常設定                | e-Tax設定<br>法人税の達人(平成<br>バージョン) | \$21年度版)<br>変更 | 「記を通りてした。とううな              | 2回7990718              |  |
| □ 集計項目を表示しない 変更 対売上項目:売上高合計                      | e-Tax自動開設                      | 連付け            | にて設定します。                   |                        |  |
| 名称 表示 金表 書式 参照 借•貸                               | e-Tax名称                        |                | 平成18年度版:商法科图               | 目体系                    |  |
|                                                  | ·                              |                | 平成21年度版:会社法和               | 4目体系                   |  |
|                                                  | 今回のリリースで新たに下記の出力形式に対応します。      |                |                            |                        |  |
| (法人税の達人データ出力)                                    |                                |                | 令和2年度版:法人税の                | 主人 令和2年度版に             |  |
|                                                  |                                |                | 連携するカ                      | こめに対応したもの              |  |
|                                                  | 間ファイル                          |                | 新形式で出力するための前掛              | 是条件として、                |  |
| 2019年1月~12月                                      | 🔲 貸借対照表                        |                | 【決算書マスタ登録 法人利              | 兄の達人バージョン】 で           |  |
|                                                  | □ 掲芯計管書                        |                | 平成21年度版(会社法科               | 斗目体系)                  |  |
| 第1四半期 第2四半期 第3四半期 第4四半期                          |                                |                | にする必要があります。                |                        |  |
| 上期 下期                                            | 🗌 製道原価報告書                      | l              |                            |                        |  |
| 第1~3四半期                                          | 🔲 株主資本等変動計算書                   | :              | 印刷条件画面にて、                  |                        |  |
| 通期                                               | 🗆 個別注記表                        |                | 新項目「令和2年度版対応               | 形式で出力する」に              |  |
| 2019/01/01~2019/12/31 通期                         |                                |                | / チェックを入れることで、             | 新形式で出力すること             |  |
|                                                  |                                |                | ができます。チェックを                | 入れずに出力した場合は、           |  |
| 1 日度 ~ 12 日度                                     |                                |                | 従来通りの形式で出力する               | ることができます。              |  |
|                                                  | 🔲 令和2年度版対応形式で                  | で出力する          | 【決算書マスタ登録 法、               | 人税の達人バージョン】            |  |
|                                                  |                                |                | ┛ で平成18年度版(商法科             | 目体系)を                  |  |
|                                                  |                                |                | 設定している場合は、チョ               | エックの有無に関わらず            |  |
| 条件地か(F7) ファ <b>仙出力(F8) ヘル</b> ブ(F1) 総            | 8了(F12)                        |                | 平成18年度版で出力され               | 「しま 9 。                |  |
|                                                  |                                | ※画西/+~         | くメージのため                    |                        |  |
| onfidential committee @ 2020 hu Future One Trans |                                | 家画画は「実際の#      | 「クーラのため、<br>うのと異なる場合があります。 | Money One' 🛛           |  |
| Copyright © 2020 by Future One, Inc. Japan       |                                |                |                            | Money Que              |  |

### 2-1. プロジェクト項目の入力制限機能(入力管理)

#### 内容

#### 科目マスタに、プロジェクト管理設定ができるようにします。 ・プロジェクト管理設定した科目のみ、入力画面でプロジェクトを選択できるようにします。 ・プロジェクト入力は、必須入力です。 【対応画面】科目マスタ登録、科目マスター覧登録、仕訳伝票、会計マスタ、仕訳データ取込、総勘定元帳(画面・プロ ジェクト)、現金出納帳入力(プロジェクト)、預金出納帳入力(プロジェクト)、出納帳入力(プロジェクト)

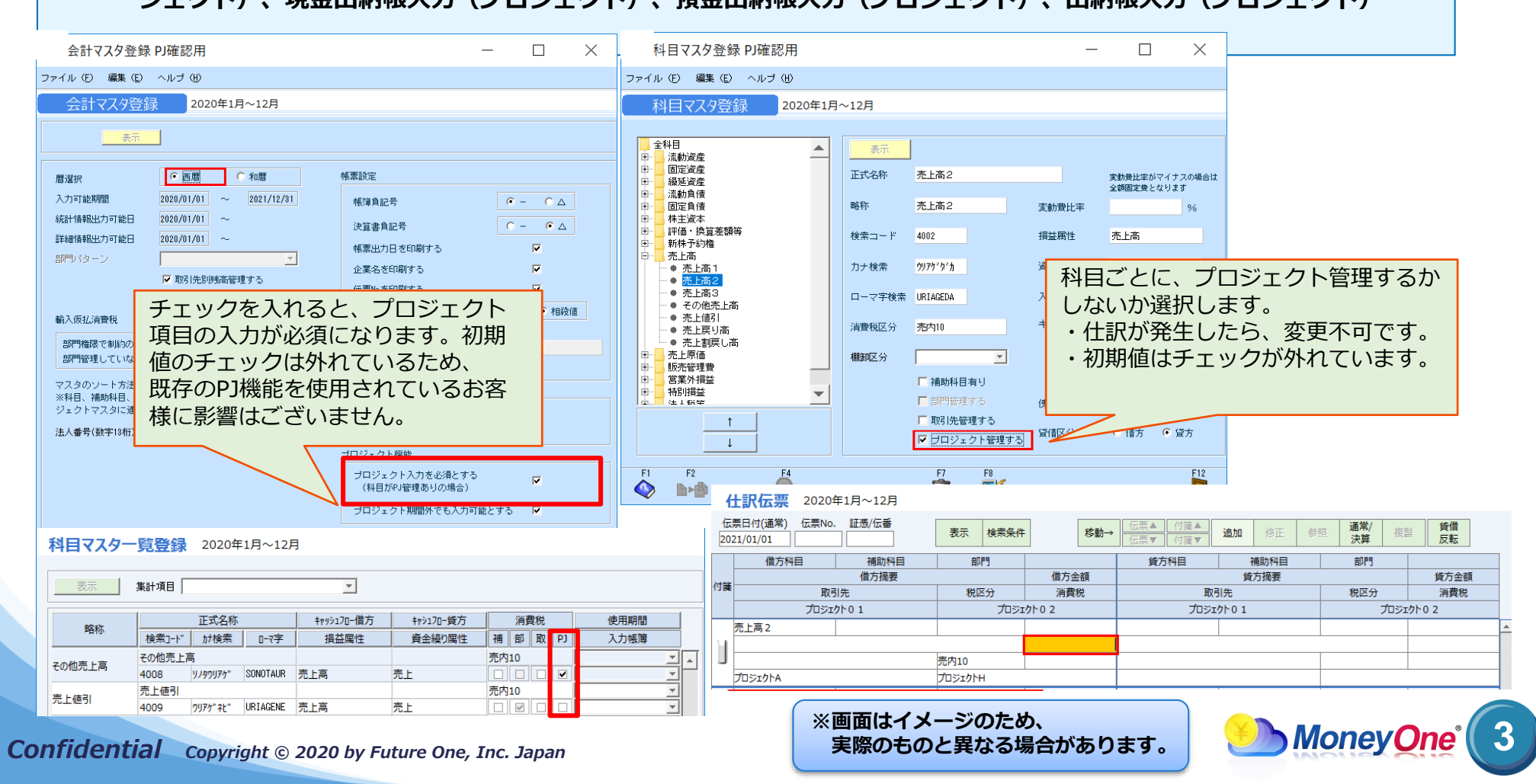

### 2-2. プロジェクト項目の入力制限機能(期間外入力)

#### 内容

#### プロジェクト期間外でも入力できるようにします。 ・会計マスタ:プロジェクト期間外でも入力できるように選択肢を追加 ・入力画面 :プロジェクトマスタ登録の開始日・終了日の範囲外でもプロジェクト選択可能 【対応画面】仕訳伝票、会計マスタ、仕訳データ取込、総勘定元帳(画面・プロジェクト)、 現金出納帳入力(プロジェクト)、預金出納帳入力(プロジェクト)、出納帳入力(プロジェクト)

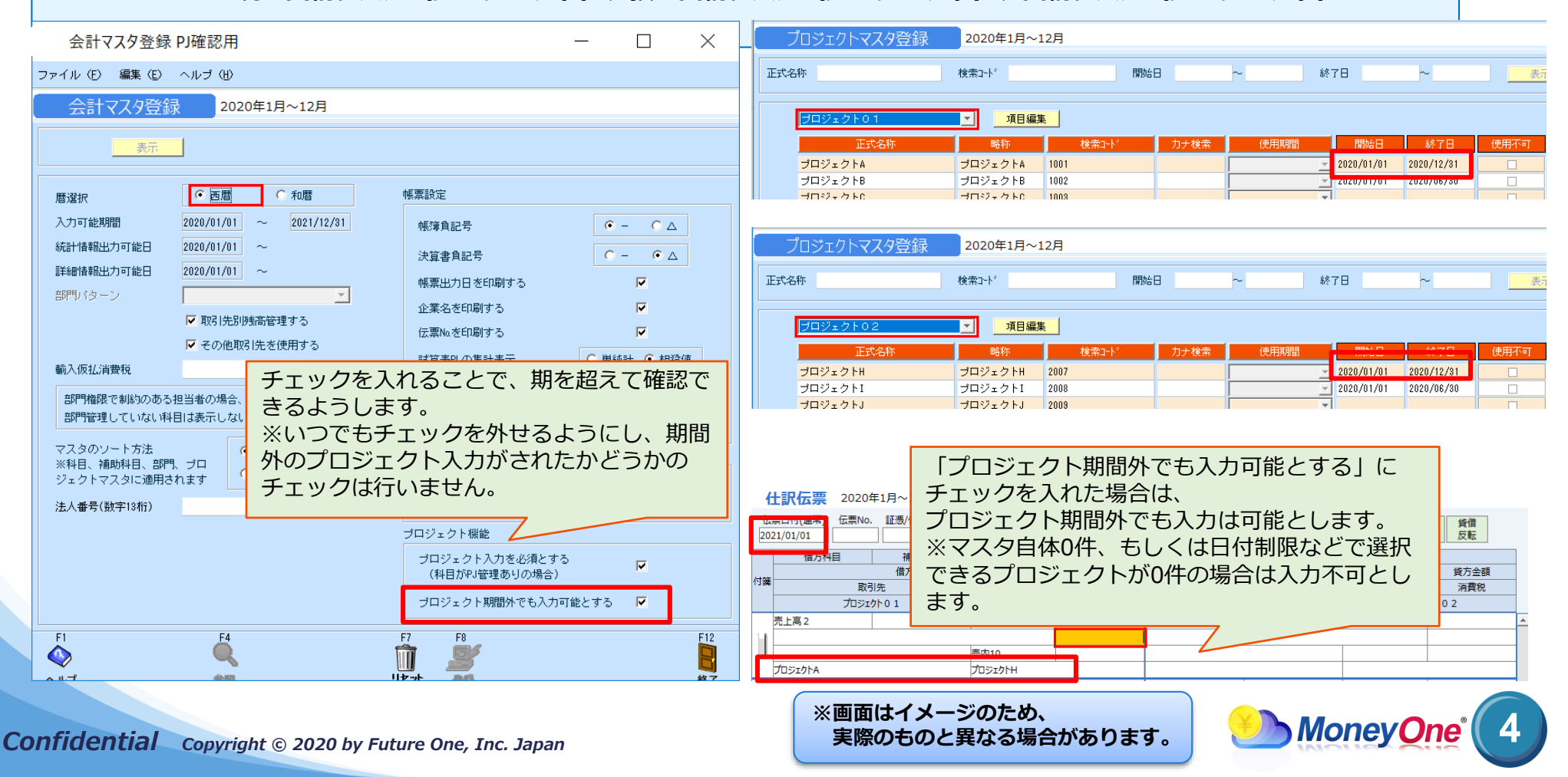

### 3-1. プロジェクト別元帳

内容

- プロジェクト別元帳を追加します。
  - ・期間指定は、期を跨がずに年度単位となります。
  - ・出力項目は、取引先別元帳と同様の項目を表示します。
  - (対応画面) プロジェクト別元帳

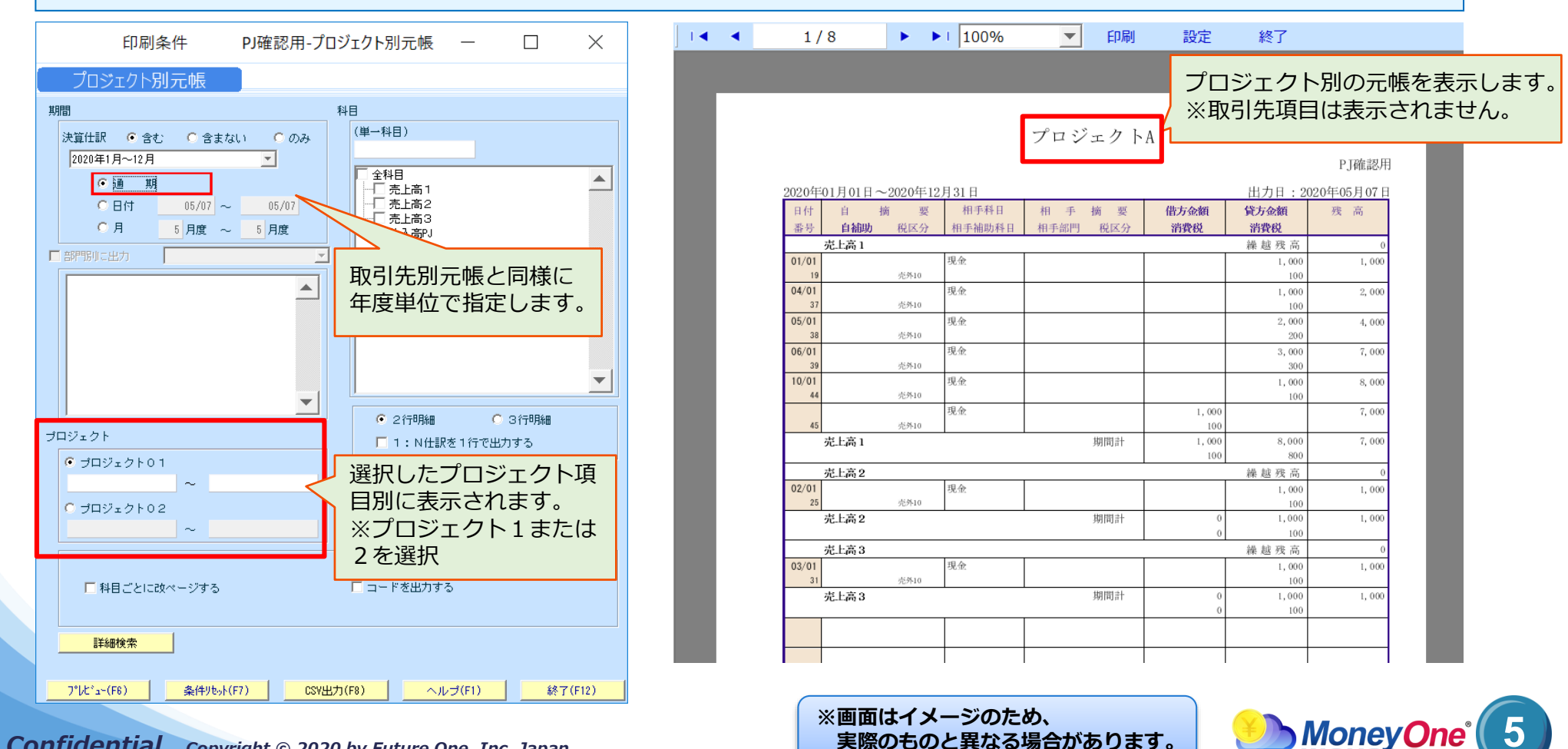

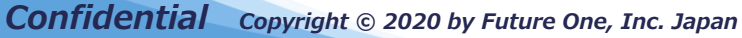

### 4-1. プロジェクト損益一覧表(条件指定画面)

内容

試算表マスタの設定内容を基に、プロジェクト別損益一覧表を出力します。 ※プロジェクト管理している科目が対象となります。※損益計算書のみ出力対象となります。 ※科目単位の表示はされません。 ・プロジェクト:開始日・終了日範囲、プロジェクト範囲を指定

プロジェクト指定(プルダウン)は、開始日・終了日期間内のプロジェクト候補を表示 プロジェクト期間のみ、またはプロジェクトのみでの検索も可能

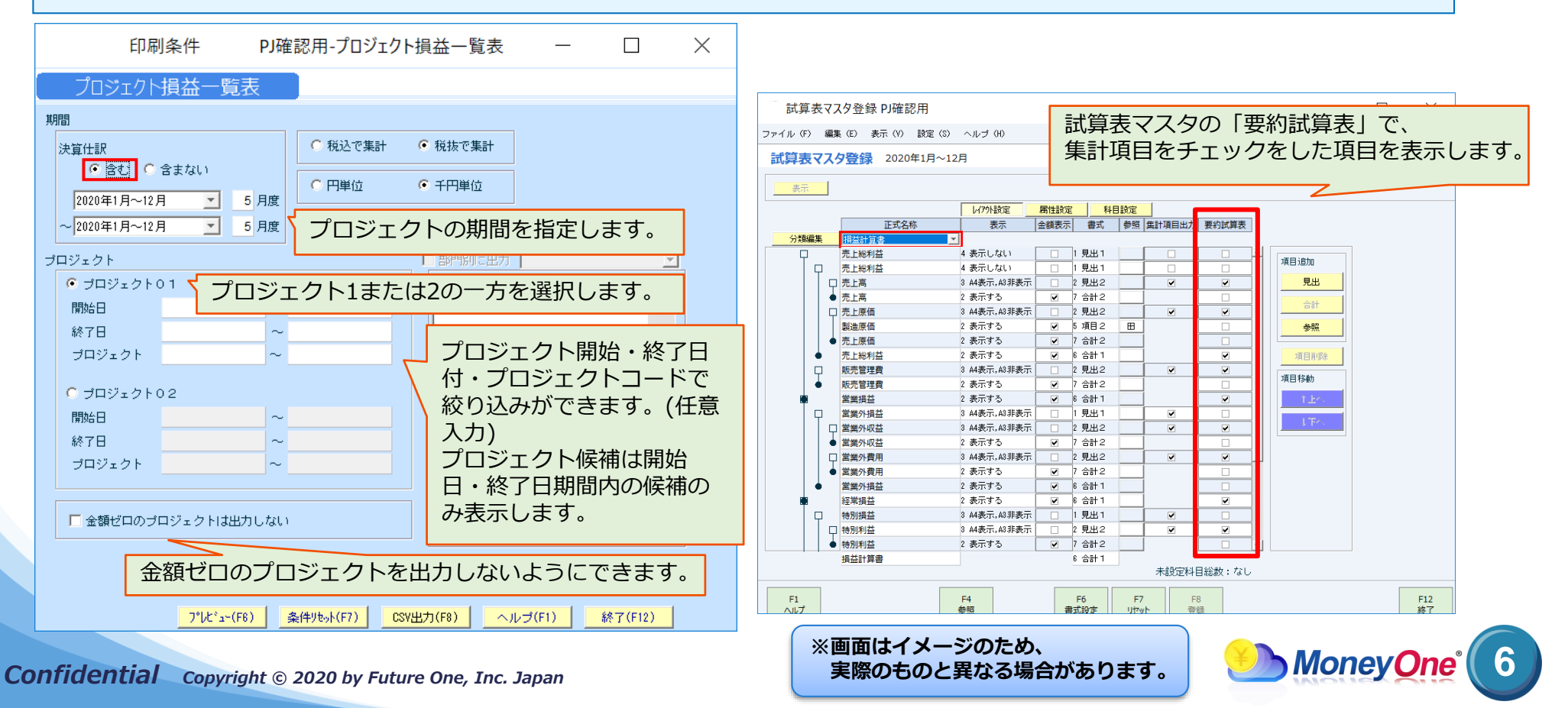

### 4-2. プロジェクト損益一覧表(プレビュー画面)

内容

試算表マスタの設定内容を基に、プロジェクト別損益一覧表を出力します。
 ※プロジェクト管理している科目が対象となります。
 ・試算表マスタに設定された「要約試算表」項目を基に表示します。

・表示項目が多い場合は、改ページにて表示します。

| <ul> <li>1/2 ▶▶ 125% ▼ 印刷 設定 終了</li> <li>プロジェクト損益一覧表</li> </ul>                                    |                |            |     |      |       |       |      |       |       |      |      |      |
|----------------------------------------------------------------------------------------------------|----------------|------------|-----|------|-------|-------|------|-------|-------|------|------|------|
| (決算任訳を含む 税抜)<br>2020年05月<br>(単位:千円)                                                                |                |            |     |      |       |       |      |       |       |      |      |      |
| プロジ                                                                                                | エクト            | 終了日        | 売上高 | 売上原価 | 売上総利益 | 販売管理費 | 営業損益 | 営業外収益 | 営業外費用 | 経常損益 | 特别利益 | 特別損失 |
| 1001 プロジ                                                                                           | ジェクトA          | 2020/12/31 | 2   | 0    | 2     | 0     | 2    | 0     | 0     | 2    | 0    | 0    |
| 1002 プロジ<br>1002 プロジ                                                                               | シェクトB<br>ジェクトC | 2020/06/30 | 6   | 0    | 6     | 0     | 6    | 0     | 0     | 6    | 0    | 0    |
| 1003 JEJ                                                                                           | ジェクトD          |            | 2   | 0    | 2     | 0     | 2    | 0     | 0     | 2    | 0    | 0    |
| 1005 プロジ                                                                                           | ジェクトE          |            | 0   | 0    | 0     | 0     | 0    | 0     | 0     | 0    | 0    | 0    |
| 1006 プロジ                                                                                           | ジェクトF          |            | 0   | 0    | 0     | 0     | 0    | 0     | 0     | 0    | 0    | 0    |
| 98765432109876543210 プロジ                                                                           | ジェクトG          |            | 0   | 0    | 0     | 0     | 0    | 0     | 0     | 0    | 0    | 0    |
| 合                                                                                                  | #1             |            | 10  | 0    | 10    | 0     | 10   | 0     | 0     | 10   | 0    | 0    |
| 複数のプロジェクトを比較       ご言ます。         ご言ます。       ※期を超えて確認できるようします。         うします。       ご言いの集計項目を表示します。 |                |            |     |      |       |       |      |       |       |      | す。   |      |
|                                                                                                    |                |            |     |      |       |       |      |       |       |      |      |      |

※画面はイメージのため、 実際のものと異なる場合があります。

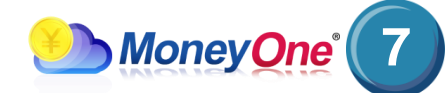

### 5-1. 科目別プロジェクト別残高一覧表

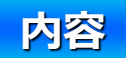

科目別プロジェクト残高一覧表を追加します。

・科目別取引先別一覧表の取引先をプロジェクトに置換えたCSV出力をできるようにします。

・期間指定は、年度単位となります。

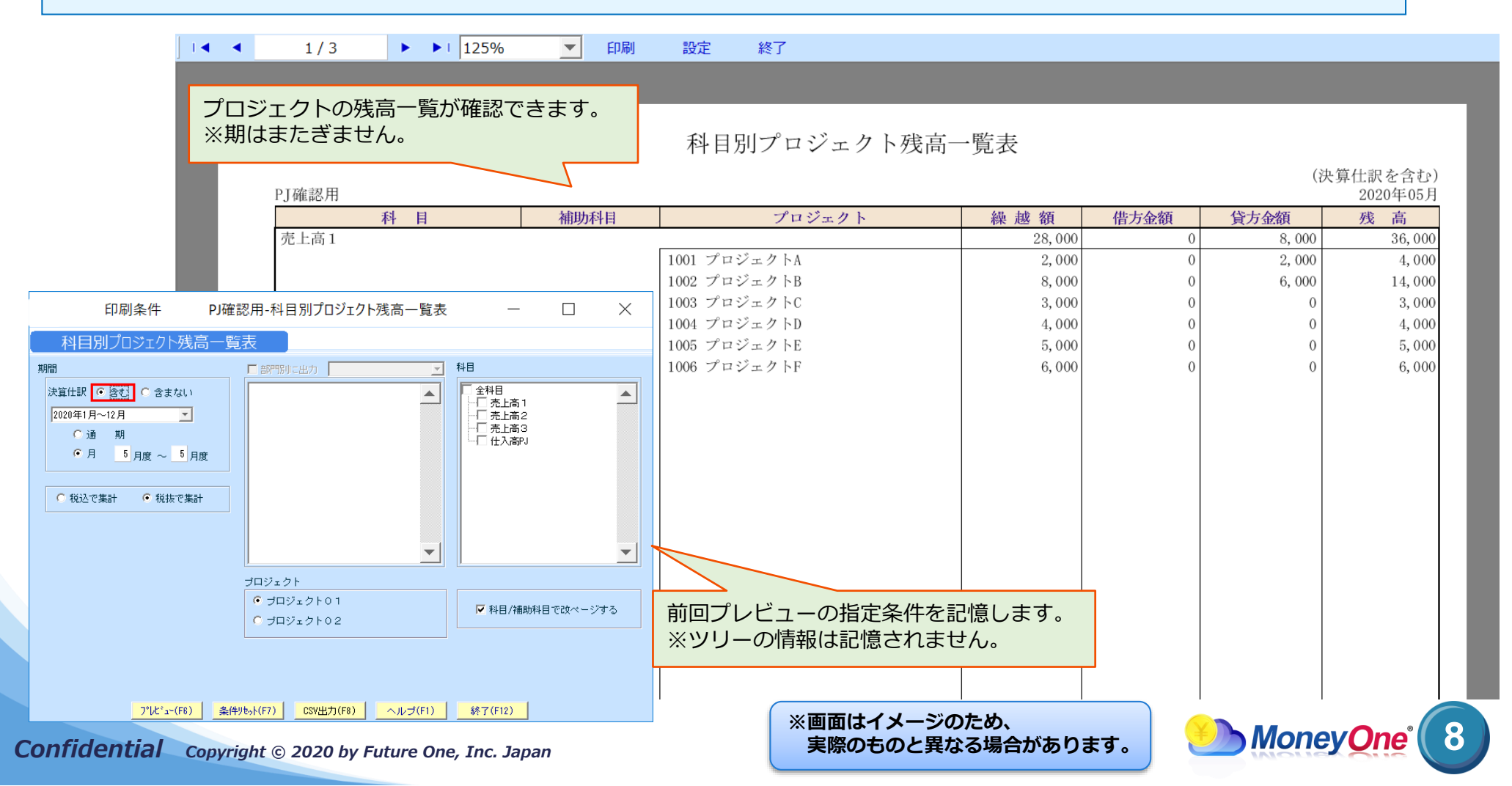

### 5-2. プロジェクト別科目別残高一覧表

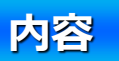

プロジェクト別科目残高一覧表を追加します。

・取引先別科目別一覧表の取引先をプロジェクトに置換えたCSV出力をできるようにします。

・期間指定は、年度単位となります。

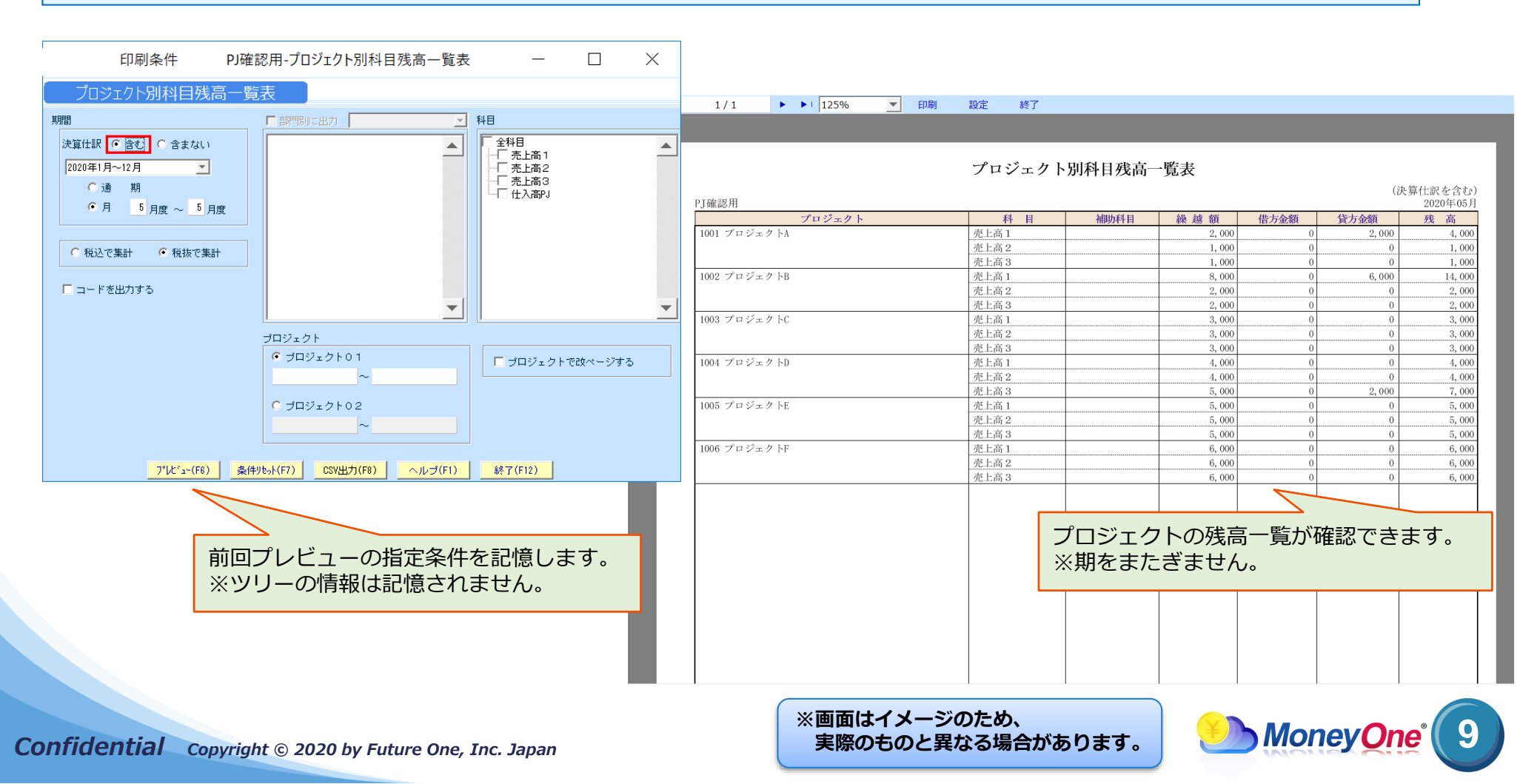

### 6-1. 総勘定元帳のプロジェクト項目追加(検索項目)

内容

自プロジェクト項目の絞り込みができるようにします。 ・項目選択は、取引先別またはプロジェクト別の選択とします。 ・繰越残高は、取引先別またはプロジェクト別の残高を表示します。 ※取引先別&プロジェクト別の集計は不可です。

【対応画面】総勘定元帳(画面)、総勘定元帳

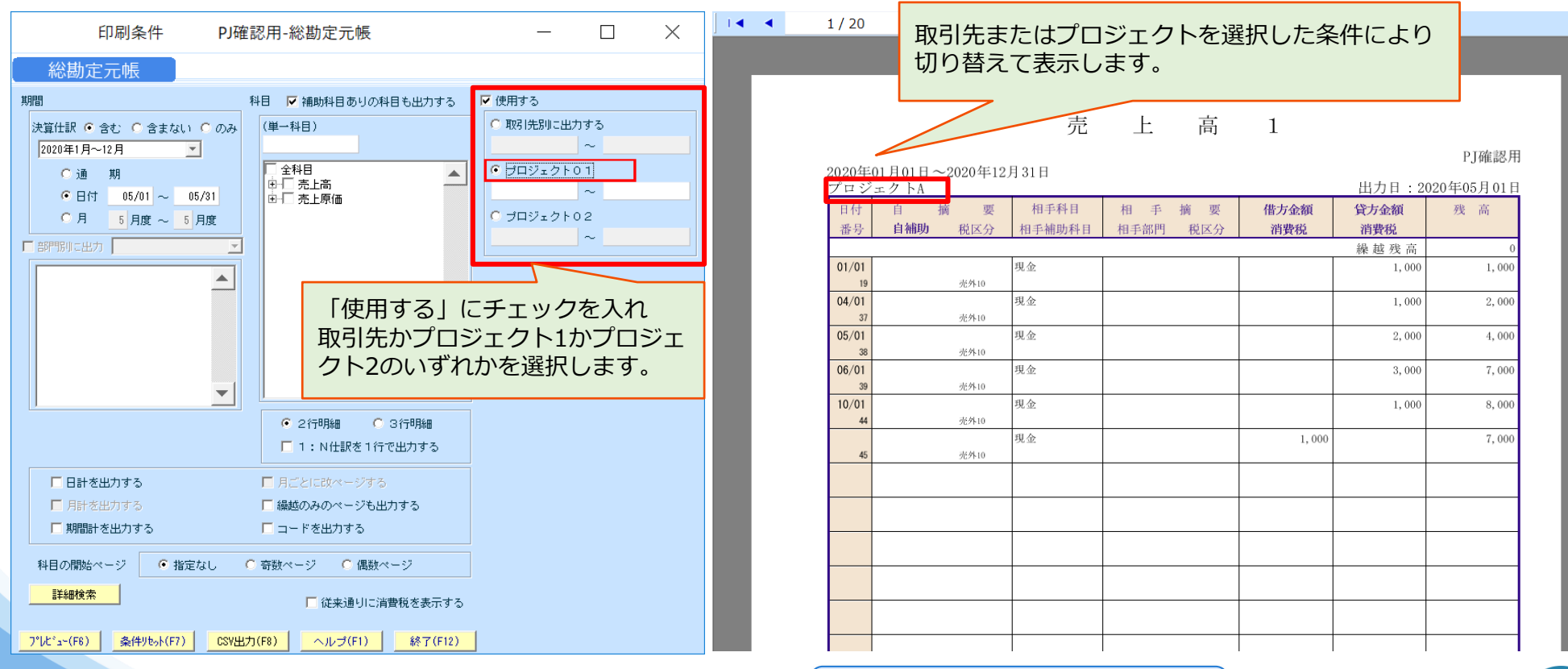

Confidential Copyright © 2020 by Future One, Inc. Japan

※画面はイメージのため、 実際のものと異なる場合があります。

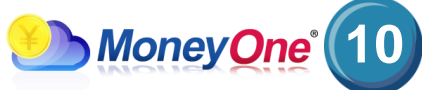

### 6-2.総勘定元帳のプロジェクト項目追加(検索項目)

内容 自プロジェクト項目の絞り込みができるようにします。 ・項目選択は、取引先別またはプロジェクト別の選択とします。 ・繰越残高は、取引先別またはプロジェクト別の残高を表示します。 ※取引先別&プロジェクト別の集計は不可です。 【対応画面】総勘定元帳(画面)、総勘定元帳 総勘定元帳 PJ確認用 Х 取引先またはプロジェクトの 選択となります。(自プロジェクト) ファイル (E) 編集 (E) 移動 (I) 設定 (S) ヘルプ (H) 総勘定元帳 2020年1月~12月 2 3 4 5 6 7 通期 1 2 2 ○ 取引先 ○ ブロジェクト01 ○ プロジェクト02 9 10 12 日付範囲 < 科目 > 補助科目 部門 プロジェクト01 > 詳細 表示 修正 追加 日付順 2020/01/01 ~ 2020/12/31 売上高1 プロジェクトA 印刷条件 PJ確認用-総勘定元帳  $\times$ 日付 補助科目 部門 相手科目 補助科目 絕越余額 绘助定三幅 伝票番号 白濟亜 相手摘要 借方金額 貸方金額 期間 科目 🔽 補助科目ありの科目も出力する ▼ 使用する 取引先 税区分 取引先 消費税 消費税 残高 プロジェクト0 1 プロジェクト0 2 プロジェクト0 1 ○ 取引先別に出力する (単一科目) 決算仕訳 ⓒ 含む 〇 含まない 〇 のみ 2020/01/01 2020年1月~12月 🔽 全科目 ⑦ プロジェクト01 1,000 〇通 期 □ ▼ 売上高 売外10 ~ 1001 ●日付 01/01 ~ 12/31 1001 ○ 売上高1
○ 売上高2 プロジェクトA プロジェクトH 〇月 ○ ブロジェクト02 1月度~12月度 2020/04/01 一売上高3 ■ □ 売上原価 37 プロジェクトの絞込みを可能にします。 2,000 プロ 取引先かプロジェクトを選択後、 2020/05/01 項目が切り替わります。(自プロジェクト) 38 4,000 2020/06/01 現金 39 3.0 7,000 2行明編 C 3行明編 売外10 1:N仕訳を1行で出力する 取引先またはプロジェクトの プロジェクトA プロジェクトH 2020/10/01 現金 ■ 日計を出力する 繰越残高を表示します。 ■ 月ごとに改べージする F11印刷で表示し ▶ 繰越のみのページも出力する 8.000 売外10 た場合は、ヘッダの ▶ 期間計を出力する □ コードを出力する プロジェクトA プロジェクトH 指定条件を引き継ぎ ○ 奇数ページ ○ 偶数ページ 科目の開始ページ 指定なし 期間計 金額 1,000 8,000 ます。 800 詳細検索 期間計 消費税 100 □ 従来通りに消費税を表示す F9 F1 F2 E3 F4 E5 F6 F7 F8 F10 F11 F12 プレビュー(F6) 条件リセット(F7) CSV出力(F8) ヘルプ(F1) 終了(F12) 合計残高 ヘルプ 行挿入 行削除 参昭 絞込み開始 仕訳マスタ参照 リセット 登録 付篩 FORI 終了 ※画面はイメージのため、

Confidential Copyright © 2020 by Future One, Inc. Japan

実際のものと異なる場合があります。

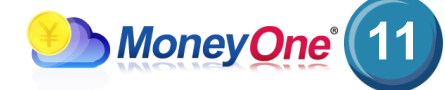

### 6-3. 総勘定元帳のプロジェクト項目追加(絞込項目)

内容 表示されているプロジェクト項目を絞り込めるように、絞込項目を追加します。 【対応画面】総勘定元帳(画面) 総勘定元帳 PJ確認用 総勘定元帳 PJ確認用  $\times$ ファイル (E) 編集 (E) 移動 (I) 設定 (S) ヘルプ (H) ファイル (E) 編集 (E) 移動 (I) 設定 (S) ヘルプ (H) 総勘定元帳 2020年1月~12月 総勘定元帳 2020年1月~12月 2 3 4 5 6 7 8 9 10 1 科目 > 日付範囲 < 補助科目 1 2 3 4 5 6 7 9 10 11 12 通期 1 2 3 4 ○ 110 0 プロジェクト01 ○ プロジェクト02 8 2020/01/01 ~ 2020/12/31 売上高1 日付範囲 < 科目 1 補助科目 部門 < プロジェクト0 1 伝票 詳細 修正 表示 追加 付篮▲ オ鐘▼ 日付順 2020/01/01 ~ 2020/12/31 売上高1 全て 日付 補助科目 部門 伝票番号 自摘要 日付 補助科目 部門 相手科目 補助科目 部門 **操越金額** 取引先 税区分 伝票番号 自摘要 相手摘要 借方金額 貸方金額 プロジェクト01 プロジェクト02 税区分 消費税 取引先 取引先 税区分 消費税 残高 プロジェクト0 1 プロジェクト0 2 プロジェクト0 1 プロジェクト02 ANDで絞込み プロジェクトの絞込みが出来ます。 ORで絞込み 2020/01/01 現₫ プロジェクトA 19 2020/01/01 現金 売外10 19 1,000 1,000 プロジェクトH プロジェクトA 売外10 100 2020/01/02 現台 プロジェクトA プロジェクトH 2020/04/01 現金 売外10 1,000 2,000 プロジェクトB プロジェクトI 売外10 100 2020/01/03 現る プロジェクトA プロジェクトH 2020/05/01 現金 売外10 2,000 4,000 プロジェクトC プロジェクトJ 売外10 200 2020/01/04 現省 プロジェクトH プロジェクトA 2020/06/01 現金 売外10 3,000 7.000 プロジェクトロ プロジェクトK 売外10 300 プロジェクトA プロジェクトH 期間計 金額 1,000 8,000 期間計 消費税 100 800 F2 F3 F1 F4 F5 F9 ヘルプ 行挿入 行削除 参照 絞込み解除 F1 F2 F3 F4 F5 F6 F7 F8 F10 F11 F12 合計残高 ヘルプ 行挿入 行削除 参昭 絞込み解除 仕訳マスタ参照 リセット 登録 印刷 終了 -----

**Confidential** Copyright © 2020 by Future One, Inc. Japan

※画面はイメージのため、 実際のものと異なる場合があります。

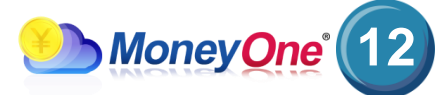